# **Sharegroop - Intégration**

Contenu

Plus d'information

Présentation du moyen de paiement

Comment configurer votre compte ? Comment proposer le paiement par mail à vos clients ? Comment réaliser des tests ? Les codes de retour Pages associées

## Comment configurer votre compte ?

Pour cela, il vous suffit de créer un compte, configurer et tester :

- 1. Vous devez vous rapprocher de votre responsable de compte pour obtenir les informations nécessaires permettant de configurer votre compte sur Payline (clé publique et privé).
- Ensuite veuillez adresser un email à notre équipe support avec les informations, afin qu'ils puissent procéder au paramétrage dans votre compte marchand Payline en indiquant l'ID Marchand et le nom de l'alias du contrat partenaire à créer.
- 3. Vous devez réaliser des transactions 'pilote' pour valider le bon fonctionnement en production.

Contactez le support Monext Online.

Le code (card\_code) du moyen de paiement est : SHAREGROOP

| Informations Bancaires Autorisation |                                                                                              |
|-------------------------------------|----------------------------------------------------------------------------------------------|
| Type de moyen de paiement           | SHAREGROOP                                                                                   |
| Libellé                             | SHAREGROOP                                                                                   |
| Nº contrat                          | SHAREGROOP                                                                                   |
| Point de vente                      | POS_ShareGroop                                                                               |
| Contrôle de doublon                 | 🔿 Actif 💿 Inactif                                                                            |
|                                     |                                                                                              |
|                                     |                                                                                              |
| Description                         |                                                                                              |
|                                     | 11                                                                                           |
| Devise                              | 978 (Euro)                                                                                   |
| Statut                              | Actif ○ Inactif                                                                              |
| Type d'autorisation                 | autorisation + validation                                                                    |
|                                     | Cette fonction ne s'applique qu'aux paiements via l'API WebPayment mode intégré et lightbox. |
| Informations compte SHAREGROOP      |                                                                                              |
|                                     |                                                                                              |
| Vérification des paramètres         | ° Clé publique                                                                               |
| vernication des parametres          | Clé privée                                                                                   |
|                                     | <ul> <li>● Partage du paiement</li> <li>collect</li> <li>✓</li> </ul>                        |
|                                     | Appliquer 3D secure     Oui                                                                  |
|                                     |                                                                                              |

## Comment proposer le paiement par mail à vos clients ?

#### Les principes d'utilisation

Une fois le moyen de paiement activé, il est utilisable au travers des fonctions standard Payline en indiquant le contrat du moyen de paiement Contrat\_Number.

#### Les web services en mode Web

Le mode d'intégration est disponible avec l'API WebPayment : services doWebPayment et getWebPaymentDetails.

- Interfaces de paiement : API WebPayment.
- Paiement à l'expédition : en utilisant les services doWebPayment et doCapture avec le code Mode à CPT et code Action à 100.
- Demande d'annulation d'une autorisation non encaissée : utilisez la fonction doReset permet au marchand de demander l'annulation totale ou partielle de la commande.
- Demande de remboursement d'une transaction remisée : utilisez la fonction doRefund pour rembourser la commande.
- Module fraude : règles sur la transaction, l'acheteur et sur le moyen de paiement.

#### **Authentification 3D Secure**

Les paiements sont éligibles au traitement par le module anti-fraude Payline.

Si une authentification 3DSecure est nécessaire, Payline gère l'affichage de la page ACS. Seul un refus banque (FICP ou acquéreur) peut conduire à un refus du paiement.

La fonction getWebPaymentDetail renvoie l'échéancier sélectionné par l'acheteur.

Le marchand a la possibilité de modifier le montant de la commande après que le paiement ait été accepté. Le montant doit être inférieur ou égal à celui de la commande initiale .

#### Résultat des opérations

1. L'acheteur (capitaine) initie la commande avec carte bancaire.

- Le commerçant initie le paiement avec le webservice doWebPayment
- Il fortement conseillé d'indiquer l'email de l'acheteur : buyer.email sinon le capitaine devra l'indiquer dans la page de paiement.
- Une opération de type commande est créée et une transaction de type autorisation est réalisée avec le type de moyen de paiement CB.
- Dans un délai de 7 jours, le montant total de la commande sera réalisé sur cette carte bancaire.

2. L'acheteur (capitaine) transmet le mail avec le lien de paiement aux co-acheteurs pour le paiement :

• Une transaction de type autorisation est réalisée avec une validation avec le type de moyen de paiement CB.

f Le prénom des co-acheteurs contiendra un suffixe SH# et la référence commande sera préfixé d'un identifiant Sharegroop.

| Référence commande   | Date           | Montant  | Туре         | Etat               | Code retour | Mdp        | Donnée de paiement        | Nom de l'acheteur |
|----------------------|----------------|----------|--------------|--------------------|-------------|------------|---------------------------|-------------------|
| test                 | 16/03<br>/2022 | 500,00€  | Commande     | ONHOLD_PARTNE<br>R | 02016       | SHAREGROOP | rodolphe.garin@monext.net | Demo              |
| test_1647427166608-1 | 16/03<br>/2022 | 200,00€  | Autorisation | ACCEPTED           | 00000       | СВ         | 444433XXXXXX1111          | SH#DemoCap        |
| test_1647427166608-1 | 16/03<br>/2022 | 200,00€  | Validation   | ACCEPTED           | 00000       | СВ         | 444433XXXXXX1111          | SH#DemoCap        |
| test_1647426643325-1 | 17/03<br>/2022 | 300,00 € | Autorisation | ACCEPTED           | 00000       | СВ         | 497010XXXXX8340           | SH#DemoCoAch      |
| test_1647426643325-1 | 17/03<br>/2022 | 300,00 € | Validation   | ACCEPTED           | 00000       | СВ         | 497010XXXXX8340           | SH#DemoCoAch      |

Exemple de paiement d'une commande de 500 € réalisé le 16/3 dont le seul co-acheteur a payé sa part le 17/3.

### Comment réaliser des tests ?

Veuillez consulter les cartes 3DSV2 disponibles ici.

### Les codes de retour

Monext Online vous informe du résultat d'un paiement via le ShortMessage, selon le mode d'intégration proposé par le moyen de paiement.

- pour l'API WebPayment avec le service getWebPaymentDetails,
- pour l'API DirectPayment en réponse du service do Authorization de manière synchrone ou getTransactionDetails en réponse asynchrone.

Les états retournés :

- Le paiement est accepté avec l'état ACCEPTED et le code retour 00000.
  Le paiement est refusé avec l'état REFUSED. Le code varie en fonction du motif de refus (Par exemple : 01xxx pour une raison bancaire ou 04xxx pour une suspicion de fraude).

La gestion des états et des codes retour sont listés ici.

# Pages associées

- PW Personnalisation du widget : Fonction CallBack
  PW Intégration Widget
- Intégration Világet
   Intégration 3D Secure 2 en mode API WebPayment
   PW L'API JavaScript

- Intégration API WebPayment
  PW Personnalisation du widget : Balises CSS
  PW Personnalisation du widget : Feuille de style